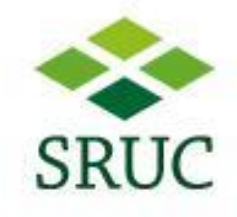

- This applies to external visitors who will need to register at reception to receive a temporary login.
- On your wireless device (laptop, mobile phone etc), browse the available networks and select "SRUC-Guest" then connect

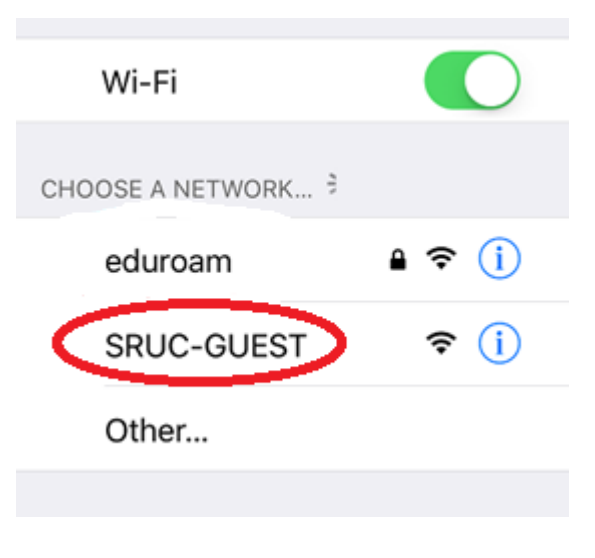

• If your device is a mobile or tablet you will receive an alert to sign in to SRUC-Guest or when you start browsing you will prompted for a username and password, type in the Guest username and password supplied by reception.

| SRUC                                                                                       |                          |
|--------------------------------------------------------------------------------------------|--------------------------|
| Welcome to Scotland's Rural College Network                                                |                          |
| SRUC Guest Login<br>Please enter your username and password. Then click the Log In button. |                          |
|                                                                                            | Username Password Log In |
| By clicking the login button above you are explicitly accepting the usage agreement        |                          |